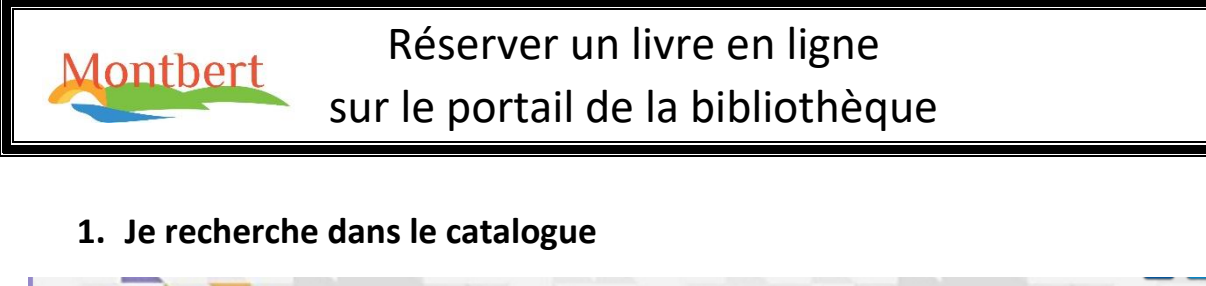

|                                    | Bibliothèque Municipale de Montbert                                                                                                    |
|------------------------------------|----------------------------------------------------------------------------------------------------|
|                                    | Accueir intos prauques vie de la biblioureque 😸 Portage a domicile                                                                                                    |
| RECHERCHER DANS                    | De prines nouvelles, le prêt de livres reprend à partir du mercredi 03 juin sous forme de "livres à emporter" (drive<br>avec in système de réservation.                                                                                                    |
| Saisir auteur et/ ou titre ou      | Tous la livres rendus sont mis de côté pendant 10 jours avant d'être réempruntés.                                                                                                    |
|                                    | Danse i bibliothèque la manipulation des livres se fait en présence d'un masque et dans des conditions d'hygiène strictes pour vou asse er des livres "sains".                                                                                                    |
| Type de document tous 👻            | omment réserver un livre et prendre rendez-vous?                                                                                                    |
| E CONNECTER                        | en priorité sur le portail de la bibliothèque                                                                                                    |
| N° carte de<br>lecteur<br>Année de | dans la colonne de gauche "RECHERCHER DANS LE CATALOGUE" saisir auteur ou thème ou bien si vous cliquez sur OK vous aurez tout<br>le catalogue et vous affinerez à droite. Choissisez votre document et réservez. Après réception du message de disponibilité par la bibliothèque<br>reconnectez vous pour plannifier le jour et l'heure de retrait de vos livres. N'hésitez pas demander conseil par téléphone. |
| naissance<br>» Se connecter        | <ul> <li>par téléphone : 02.40.26.79.20 les matins mardi, mercredi, jeudi</li> <li>par messagerie : bibliotheque@montbert.fr</li> </ul>                                                                                                    |

#### Par thème ou par auteur •

Exemple : je tape « science-fiction » et je clique surOK

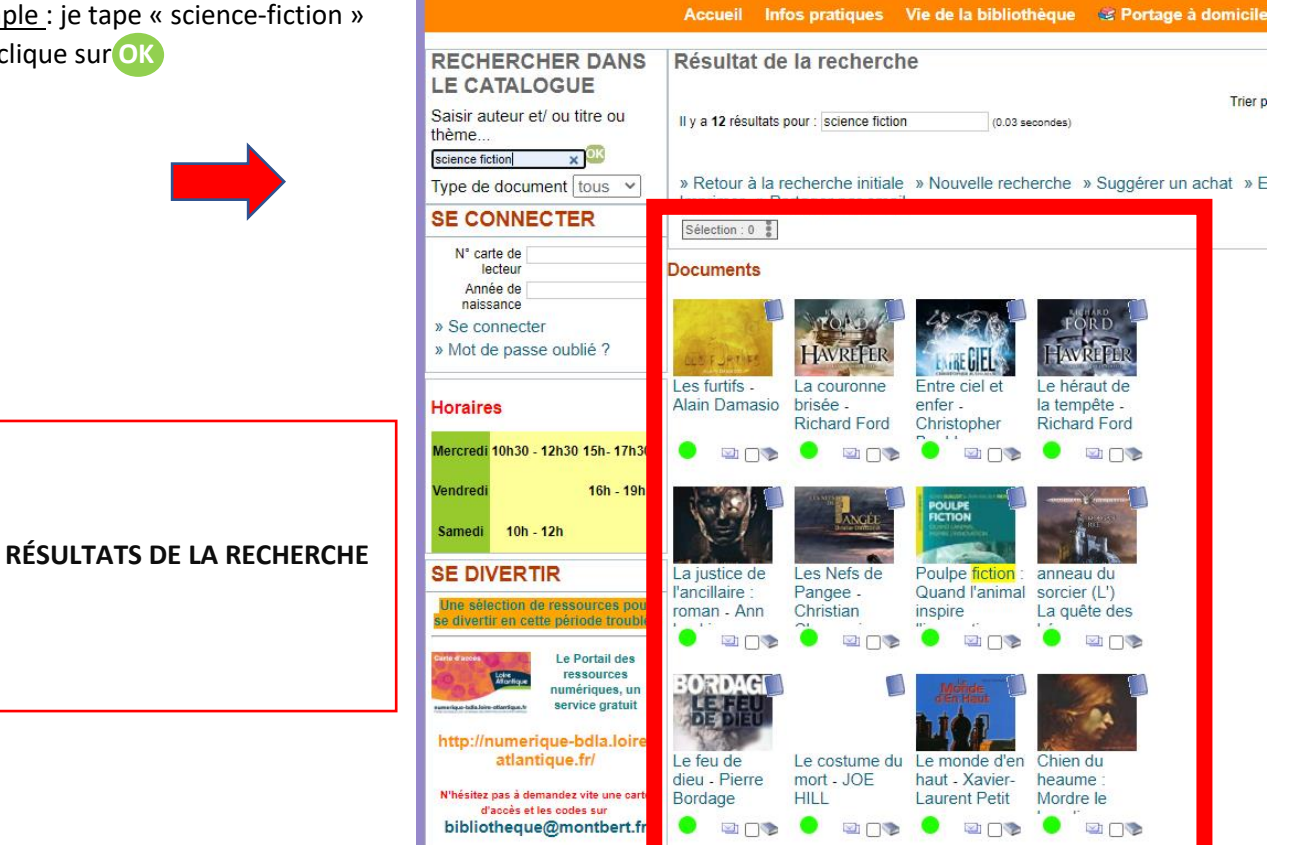

Bibliothèque Municipale de

 Par catalogue. Cliquer sur sans entrer d'auteur ou de thème. L'ensemble du catalogue vous sera proposé.

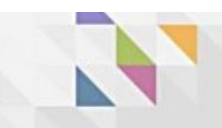

# Bibliothèque Municipale de

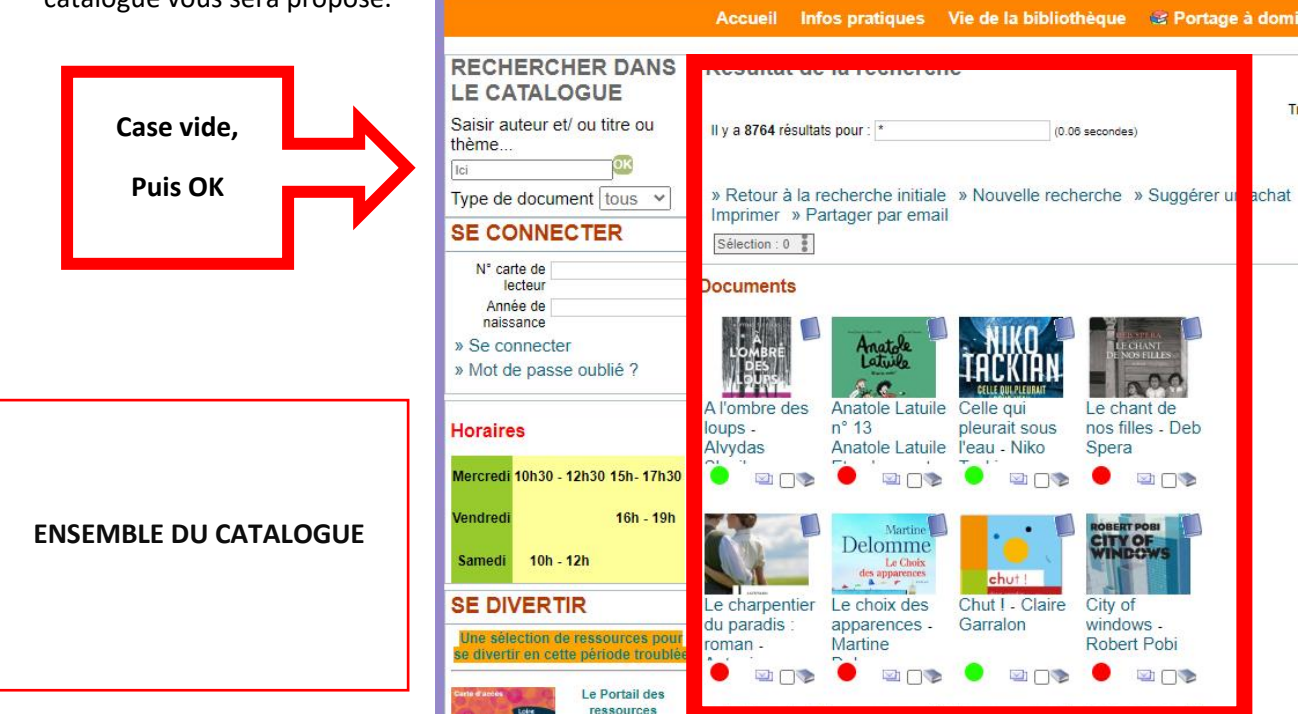

## 2. Je réserve le document

#### • Choisissez un ouvrage et cliquez sur « Réserver »

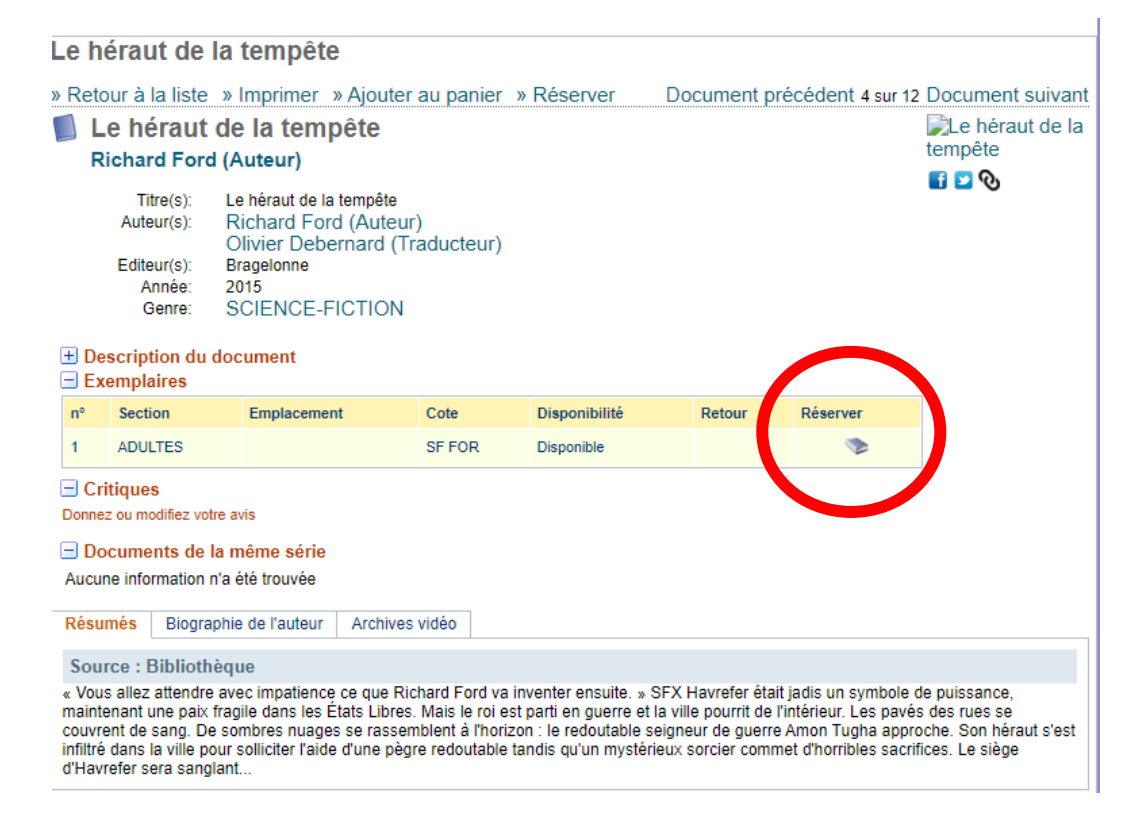

• Connectez-vous grâce à votre N° de carte de lecteur et votre année de naissance

| 100 C            |                     |                         |   |
|------------------|---------------------|-------------------------|---|
| Authentification |                     |                         | × |
|                  | N° carte de lecteur |                         |   |
|                  | Année de naissance  |                         |   |
|                  |                     | » Se connecter          |   |
|                  |                     | » Mot de passe oublié ? |   |
|                  |                     |                         |   |
| 101              |                     |                         |   |

3. Je valide et organise le retrait de ma commande

Après réservation, vous recevrez un message de validation de la bibliothèque.

|   |                                  | SE CONNECTER            |
|---|----------------------------------|-------------------------|
|   |                                  | N° carte de lecteur     |
| • | Il faudra alors vous reconnecter | Année de<br>naissance   |
|   |                                  | » Se connecter          |
|   |                                  | » Mot de passe oublié ? |
|   |                                  |                         |

Sur votre compte lecteur une information apparaît

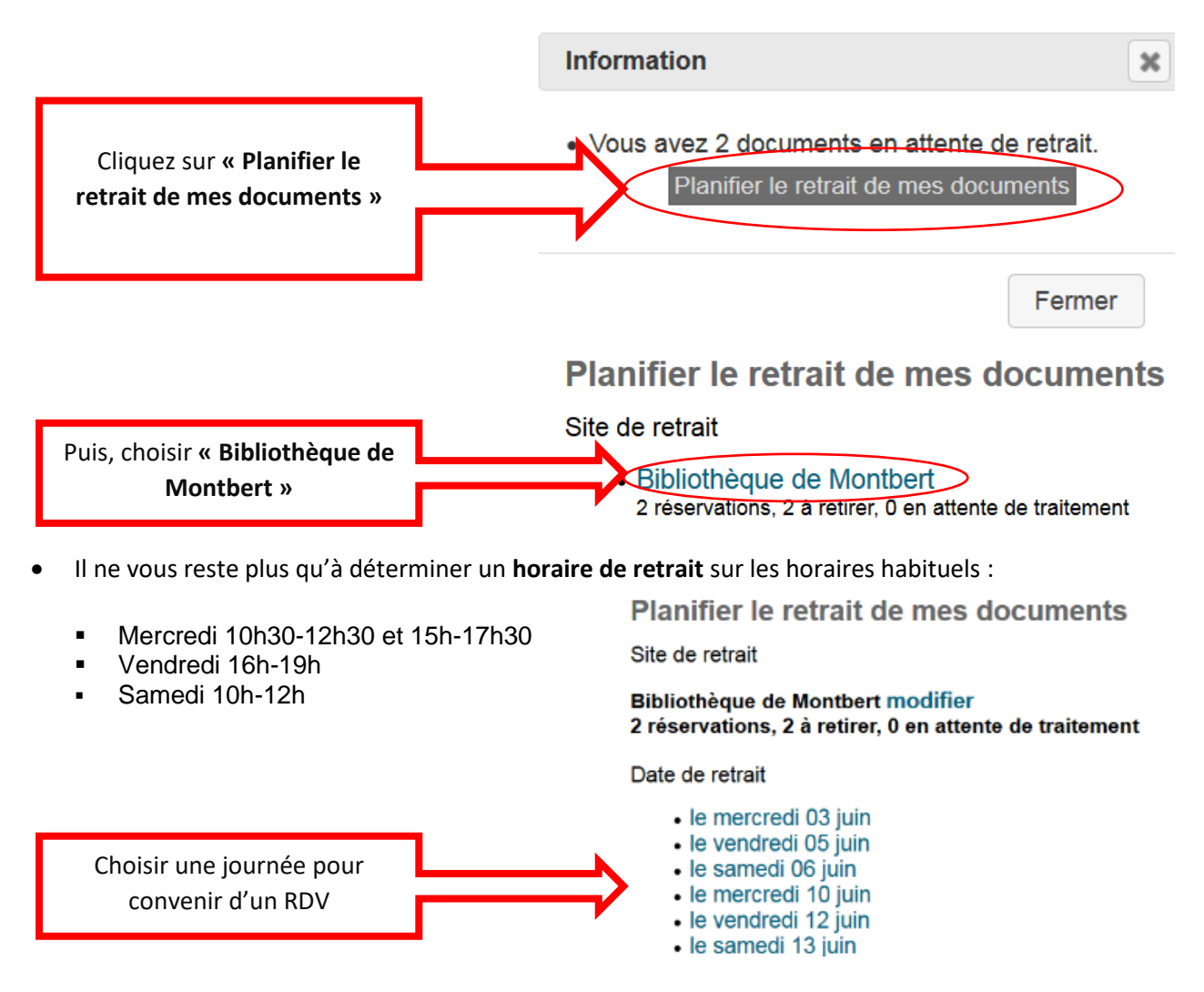

### Attention : Rendez-vous de retrait OBLIGATOIRE

Entrée porte 2 – côté Espace jeunes. Le port du masque est obligatoire.

#### Contact :

Isabelle Appéré <u>bibliotheque@montbert.fr</u> 02 40 26 79 20 Portail de la bibliothèque : <u>bibliotheque.montbert.fr</u>